## Instructions on how to carry out purchasing an item on the Delphina website.

## (Version2)

**1.1** Select an item that you would like to purchase.

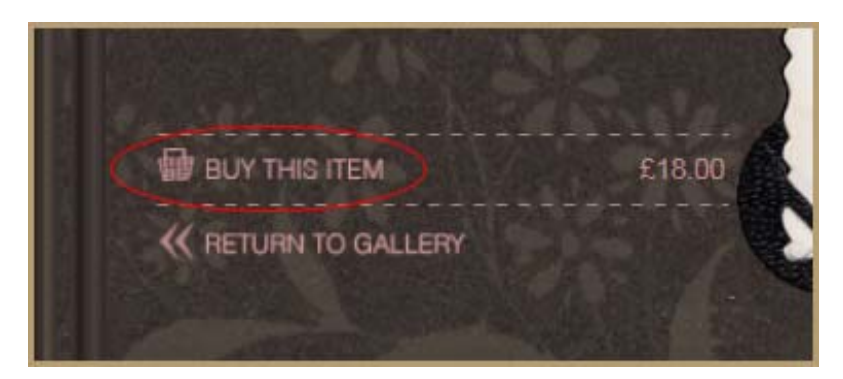

- **1.2** You will then go through to the basket which will have the item you would like to purchase in it and it will add on the cost for postage and packing.
- **1.3** Select if you want the item gift wrapped, it will then automatically add the cost of the wrapping onto the price.

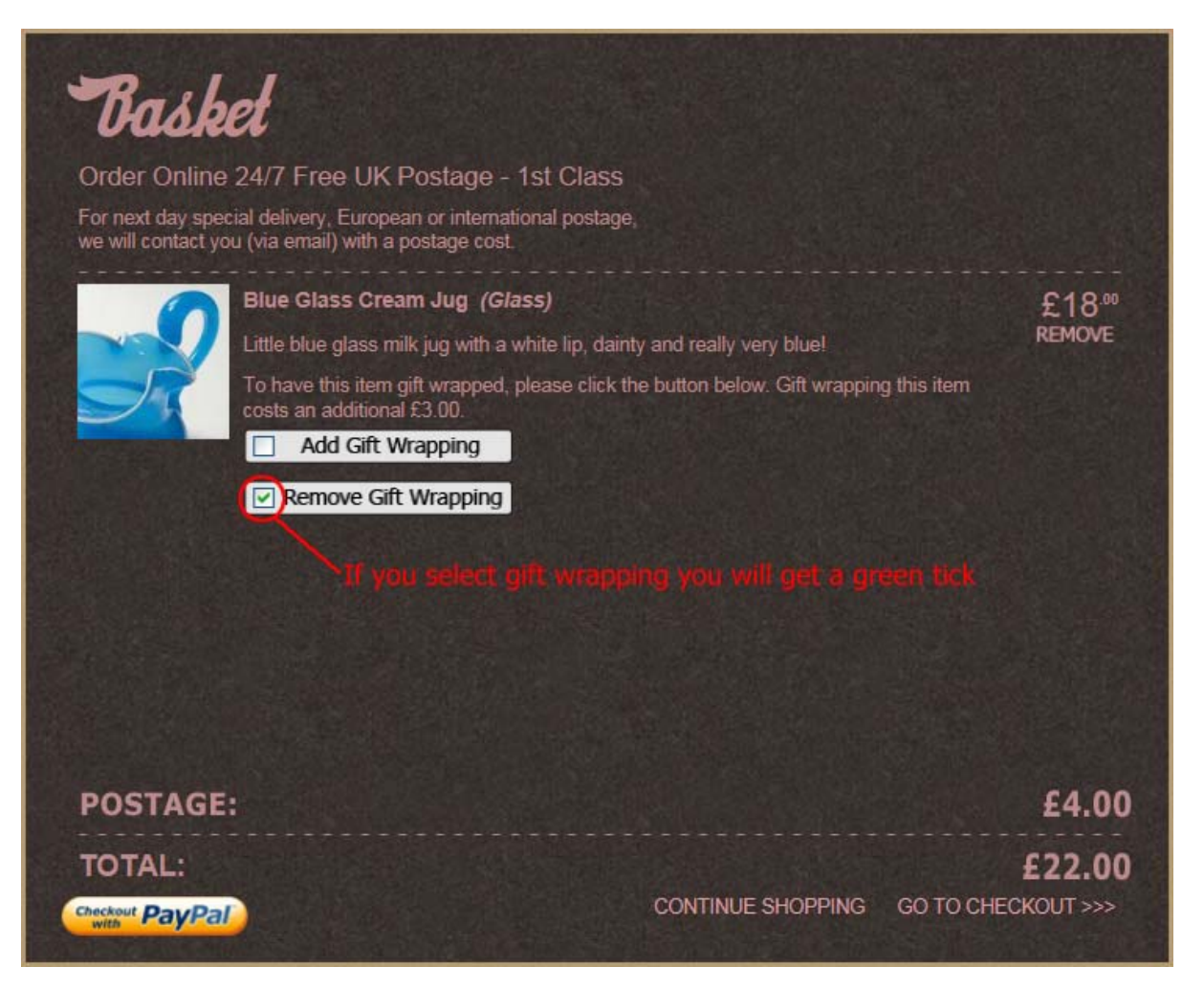

## 1.4 Select "go to checkout"

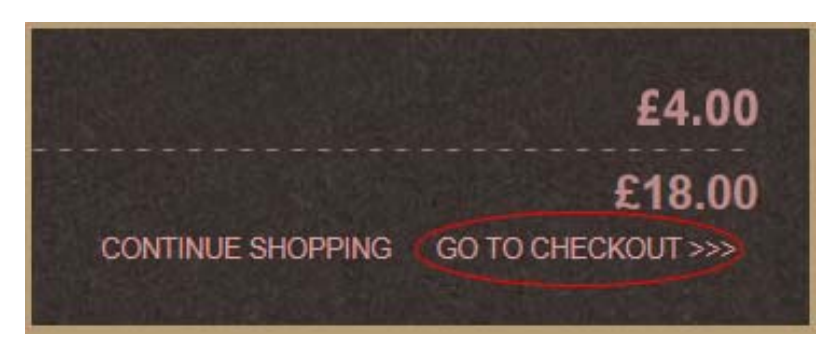

**1.5** You then go to the first checkout page to choose your delivery option.

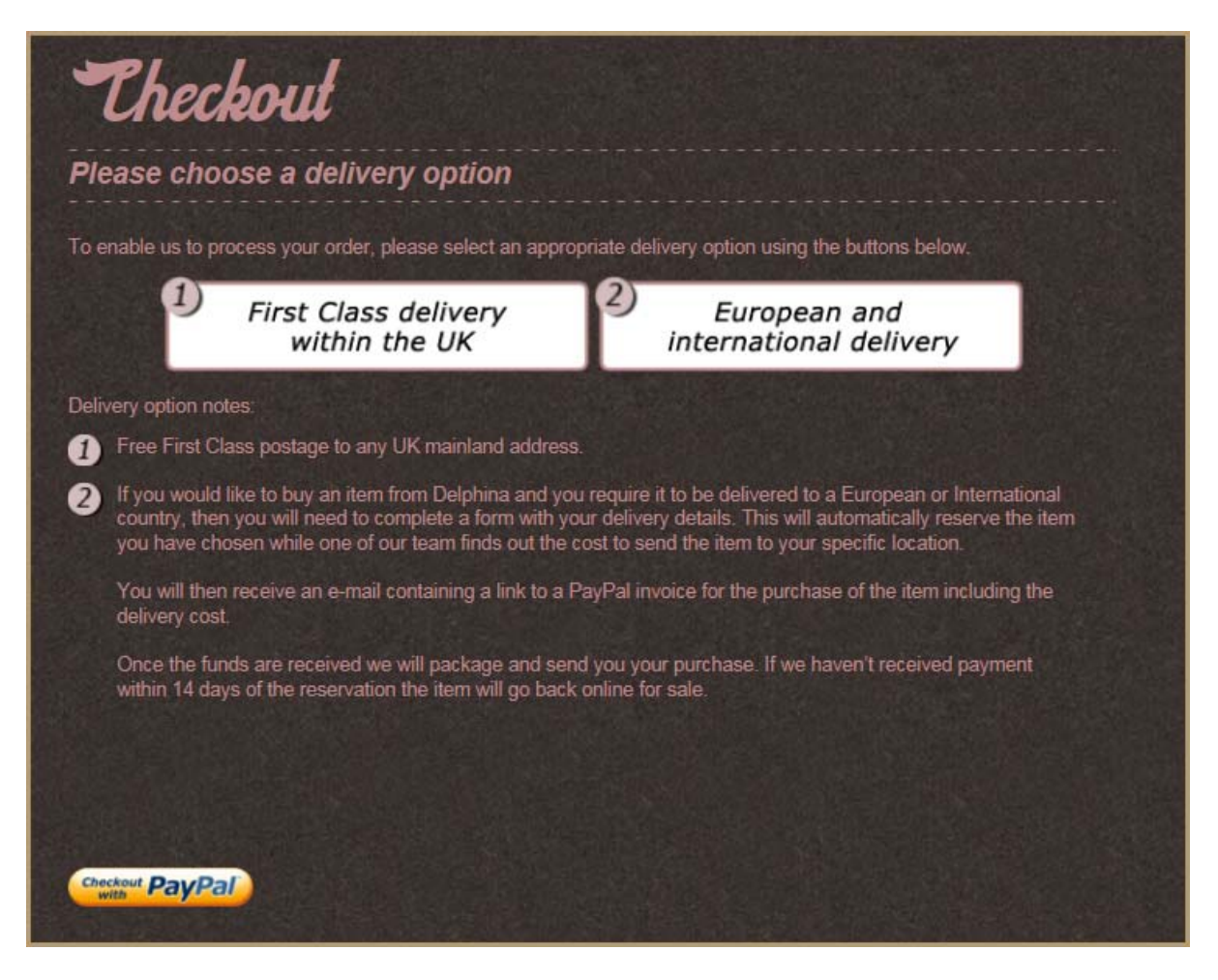

**1.6** If you choose **option 1** it will follow through to the payment immediately as it will be 1<sup>st</sup> class delivery in the **UK**. If a user selects **option 2** then it will follow through to an auto e-mail where you fill out your details and the country you would like the item to be sent too. One of our team will get back to you with a price for the international postage. If have any questions or would like to reserve the item then please ring us on:

+44 (0)1252 821 691 or +44 (0) 7780 996 947

**Option 2** screen (*Filling out your details*)

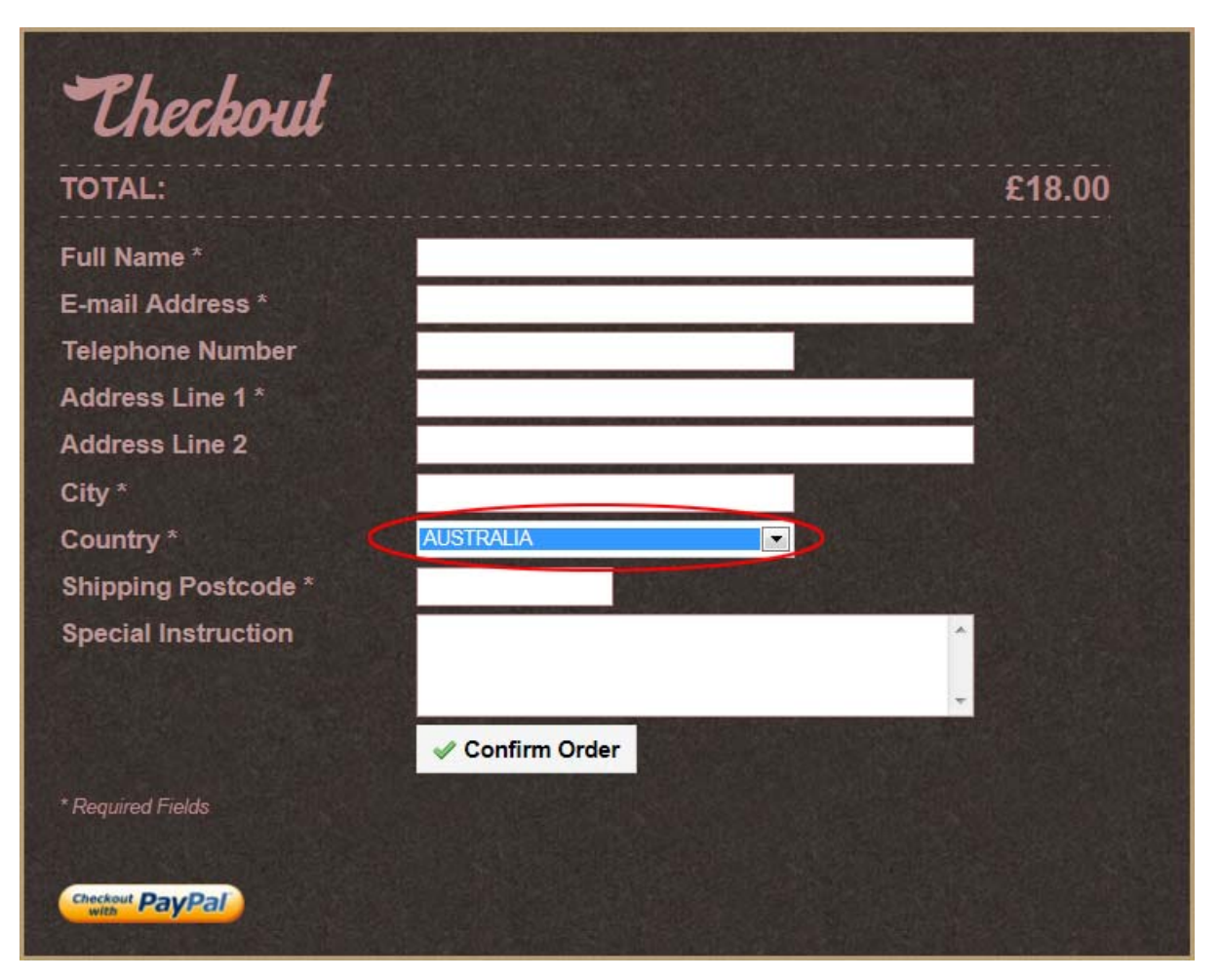

**1.7** Once you have filled in your details and confirmed the order it will process it and link you through to PayPal payment gateway.

| Theckouł            |                 |        |
|---------------------|-----------------|--------|
| TOTAL:              |                 | £22.00 |
| First Name *        | John            |        |
| Last Name *         | Smith           |        |
| E-mail Address *    | john@random.com |        |
| Telephone Number    | 0207 876 908    |        |
| Address Line 1 *    | 34 Guthrey Rd   |        |
| Address Line 2      |                 |        |
| City *              | Rugby           |        |
| Country *           | UK              |        |
| Shipping Postcode * | RG6 7HU         |        |
|                     | ✓ Confirm Order |        |

**1.8** Follow the PayPal instructions to carry out your purchase.

| Your order summary                                                                                                 |                  | Choose a way to pay<br>PayPal securely processes payments for felicity@delphina.co.uk |          |
|----------------------------------------------------------------------------------------------------|------------------|---------------------------------------------------------------------------------------|----------|
| Descriptions                                                                                                    | Amount           | , sy a coosi of processe paymente of renong gauphing count                            |          |
| Blue Glass Cream Jug<br>Item number: KW0021<br>Item price: £18.00<br>Post: £4.00<br>Ontions: Giff Wran: No. ID: 78 | £22.00           | Have a PayPal account? Log in to your account to pay Email                            | PayPal 6 |
| Quantity: 1                                                                                                    |                  | *****@*****.com                                                                       |          |
| Item total                                                                                                    |                  | PayPal password                                                                       |          |
|                                                                                                    | Total £22.00 GBP | Log In<br>Forgotten your email address or password?                                   |          |
|                                                                                                    |                  | Don't have a PayPal account?                                                          |          |
|                                                                                                    |                  | Pay with your debit or credit card as a PayPal quest                                  |          |